## Einrichten von WebUntis und UntisMobile über die IServ-Plattform

Für die Nutzung von UntisMobile muss zunächst über die IServ-Plattform ein Login in WebUntis an einem PC oder Laptop in einem Browser erfolgen. Dort kann ein QR-Code generiert werden, der mit dem Smartphone gescannt wird und so die App UntisMobile aktivert. Die folgenden Schritte müssen dazu abgearbeitet werden:

- 1. Auf dem Smartphone: Falls vorhanden: Löschen Sie die App UntisMobile.
- 2. Am PC in einem Internet-Browser:

Einloggen auf der **IServ-Plattform** unter **www.rats-bi.de** mit Benutzername (Lehrer\*innen: Nachname, Schüler\*innen: Vorname.Nachname) und Passwort.

| E   ~ < >                 |        | 0 🔒 rats-bi.de C                                                                                                    |                             |
|---------------------------|--------|----------------------------------------------------------------------------------------------------|-----------------------------|
|                           |        | Startseite - IServ - rats-bi.de                                                                                        |                             |
| iserv                     |        | 🚍 💣 - Hallo Johannes!                                                                                                  |                             |
| Ratsgymnasium Bie         | lefeld | 💌 E-Mail                                                                                                    | Admin-M                     |
| JK Johannes<br>Kreutzmann | ⊳      | - Es befindet sich keine ungelesene E-Mail im Posteingang -                                                            | 📑 Für ergä                  |
| Module filtern            |        | Ø E-Maile cenden und emnfannen                                                                                         | Koin Rac                    |
| Schnellzugriff            | C      | 2 E-mails server und emplangen                                                                                         | rein bac                    |
| E-Mail                    |        | <b>™</b> Newsletter                                                                                                    |                             |
| Dateien                   |        | Melden Sie sich für unseren Newsletter an, um regelmäßig über aktuelle Neuigkeiten rund um IServ informiert zu werden. |                             |
| Kalender                  |        | 🖄 Abonnieren                                                                                                    | Letzter Logi                |
| 👳 Messenger               |        | Diese Nachricht wird nur Benutzern mit der Administrator-Rolle angezeigt.                                              | IServ-A                     |
| IServ-Hilfe               |        |                                                                                                    | Laden Sie d                 |
| Verwaltung                |        | × Ausblenden                                                                                                    | Nutzung und<br>Weitere Info |
| Alle Module               | >      |                                                                                                    |                             |
| <u> </u>                  |        | News                                                                                                    |                             |
|                           |        | Jetzt anmelden: IServ-Tage in Berlin und Baden-Württemberg                                                             |                             |
|                           |        |                                                                                                    |                             |

- 3. Auf der IServ-Plattform links unten in der Menüleiste "Alle Module" anzeigen lassen.
- 4. Ganz unten wird das Modul **WebUntis** angezeigt, ein Klick darauf öffnet eine **neue Seite** mit dem **Login** zu WebUntis.

|  |                      | ■ rats-bi.de                                                                                                    | 0       |
|--|----------------------|----------------------------------------------------------------------------------------------------|---------|
|  | <b>1</b>             | Startseite - iServ - rats-bl.de                                                                                                    |         |
|  | Alle Module V        | 😑 🍙 · Halto Johannest                                                                                                    |         |
|  | Adressbuch           |                                                                                                    |         |
|  | Aufgaben             | E-Mail                                                                                                    | •       |
|  | Buchungen            | Es befindet sich keine ungelesene E-Mail im Posteingang -                                                                                                    |         |
|  | Dateien              | di Edhilis sandan und amelannan                                                                                                    |         |
|  | 🚢 Drucken            | the manual periods and exploring the                                                                                                    | _       |
|  | E-Mail               | Newslotter                                                                                                    |         |
|  | C Foren              | Melden Sie sich für unseren Newsletter an, um regelmäßig über aktuelle Neuickeiten rund um IServ informiert zu werden.                                                                                                    |         |
|  | Gerätesteuerung      | Abantieren                                                                                                    | Le      |
|  | Gruppenansicht       |                                                                                                    |         |
|  | ISanukifa            | Diese Nachricht wird nur Benutzern mit der Administrator-Rolle angezeigt.                                                                                                    | 1       |
|  | - Kalendar           |                                                                                                    | Li<br>N |
|  | (III) Caterioler     | × Ausblenden                                                                                                    | w       |
|  | C Klausurplan        |                                                                                                    |         |
|  | Knowledge-Base       | · News                                                                                                    |         |
|  | 👥 Messenger          | Jetzt anmelden: IServ-Tage in Berlin und Baden-Württemberg                                                                                                    |         |
|  | Mobilgerätesteuerung | 23.08.2023 08.00   & IServ News-Feed (iserv.eu)   C IServ Produktinformationen                                                                                                    |         |
|  | News                 | Workshops, Erfahrungsberichte, Praxistipps und ein starkes Netzwerk: Erfahren Sie am 22. September 2023 an der Lise-Meitner-Schule in                                                                                     |         |
|  | 🎭 Rückmeidung        | Berlin und am 16. November 2023 am Mädchengymnasium St. Agnes in Stuttgart, wie Sie mit der IServ Schulplattform Ihren Schulalitag<br>effizient organisieren und gestalten können.                                        |         |
|  | i Schnellumfragen    | Lemen Sie die Eiternkommunikation über die IServ Schulplattform kennen, profitieren Sie von Erfolgsgeschichten aus dem Admin-Altag und<br>andere Sie anzeit Einzenzung und zusten Besterne Westernengen Scharz und andere | Γ.      |
|  | 🛓 Störungsmeldung    | Melden Sie sich noch heute kostenfrei an:                                                                                                    |         |
|  | 📝 Texte              | Zum IServ-Tag Berlin                                                                                                    |         |
|  | Verwaltung           | Zum Klerv-Tag Baden-Württemberg                                                                                                    |         |
|  | Videokonferenzen     |                                                                                                    |         |
|  | WebLintis            | News verwalten                                                                                                    | 2       |
|  |                      | 1                                                                                                    | ¥.      |

5. Hier rechts oben "Anmelden mit Iserv" auswählen.

| <b>□</b> ~ < > | 0                                                                                                    | 🚊 kephiso.webuntis.com | 0                                                                                                    |
|----------------|----------------------------------------------------------------------------------------------------|------------------------|----------------------------------------------------------------------------------------------------|
|                | Startseite - itServ - rats-tilde                                                                                                    |                        | <sup>b</sup> WebUntis Login Seite von Ratsgymnasium zu Bielefeld                                                                                                    |
| ■<br>※<br>88   | Rents-Stars of Control of Control |                        | <ul> <li>* restore caps have no Resequences to Extended</li> <li>WebUntis<br/>Login</li> <li>Anmelden mit IServ</li> <li>oder</li> <li>internet</li> <li>internet</li> <li>internet</li> <li>internet</li> <li>internet</li> <li>internet</li> <li>internet</li> <li>internet</li> <li>internet</li> <li>internet</li> <li>internet</li> <li>internet</li> <li>internet</li> </ul> |
|                |                                                                                                    |                        | Passwort vergessen?                                                                                                    |
|                |                                                                                                    |                        | Noch keinen Zugang? Registrieren                                                                                                    |

6. "Legitimieren" auswählen, die WebUntis-Plattform öffnet sich.

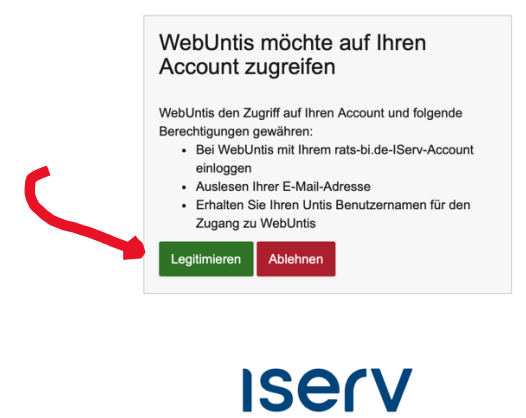

- 7. Jetzt kann in WebUntis der eigene Stundenplan schon eingesehen werden, für UntisMobile (Anzeige auf dem Smartphone und iPad) bitte fortfahren wie folgt:
- 8. Links unten auf den eigenen Namen/Kürzel klicken

|                                           | 0                                                                                                    | 🚊 kephiso.webuntis.com                                                                                                    | C                                            |
|-------------------------------------------|----------------------------------------------------------------------------------------------------|----------------------------------------------------------------------------------------------------|----------------------------------------------|
|                                           | Startseite - IServ - rats-bilde                                                                                                    |                                                                                                    | (E) WebUr                                    |
| WebUntis<br>RATSGYMNASIUM ZU<br>BIELEFELD | Allgemein Kontaktdaten Freigaben                                                                                                    |                                                                                                    |                                              |
| Heute                                     | Lehrkraft<br>Kreutzmann                                                                                                    |                                                                                                    |                                              |
| Mitteilungen                              | E-Mail Adresse                                                                                                    | Sprache                                                                                                    |                                              |
| Stundenplan                               | kreutzmann@rats-bi.de                                                                                                    | ✓ Deutsch                                                                                                    | •                                            |
| %□ Unterricht                             | Benutzergruppe<br>Lehrkräfte                                                                                                    | Abteilung<br>Keine Abteilung                                                                                                    |                                              |
| Buchen                                    | Offene Buchungen                                                                                                    | Max. offene Buchungen                                                                                                    |                                              |
| ooc IServ                                 | 1                                                                                                    | 0                                                                                                    |                                              |
|                                           | Benachrichtigungen über neue Mitteilungen per E-M Santachrichtigungen des Aufgaben- und Ticketsystem Startseite  Mein Unterricht Unterricht Klassen. | al erhalten<br>S erhalten  Urergangene Unterrichtsstunden anz<br>Urerrichtsstunden den nächsten Ta<br>aktuellen Tages vergangen sind | eigen<br>jes anzeigen, wenn alle Stunden des |
| =                                         |                                                                                                    |                                                                                                    |                                              |
| K Kre<br>Lehrkraft                        | Speichern Passwort andern                                                                                                    |                                                                                                    |                                              |
|                                           |                                                                                                    |                                                                                                    |                                              |

9. Dann rechts oben auf **"Freigaben"** klicken und **"Anzeigen"** auswählen, es öffnet sich ein **QR-Code.** 

|  |          | WebUntis<br>RATSGYMNASIUM ZU<br>BIELEFELD | Allgemein Kontaktdaten Freigaben |
|--|----------|-------------------------------------------|----------------------------------|
|  |          | Heute                                     | ICS Kalender                     |
|  |          | Mitteilungen                              | Kalender publizieren             |
|  |          | Stundenplan                               | Zugriff über Untis Mobile        |
|  | <u>~</u> | Unterricht                                | Gerate abmelden                  |
|  | t t t    | Buchen                                    | Zwei-Faktor-Authentifizierung    |
|  | 000      | IServ                                     |                                  |

10. Auf dem Smartphone:

Die App "UntisMobile" neu installieren und "Anmelden" auswählen.

- 11. Hier muss ggf. "Kamera verwenden" bestätigt/erlaubt werden.
- 12. "Mit QR-Code anmelden" auswählen und den angezeigten QR-Code mit Smartphone und/oder Tablet scannen, dann sollte auch auf dem Smartphone in der App UntisMobile "Mein Stundenplan" angezeigt werden.
- 13. Falls zu einem späteren Zeitpunkt das Smartphone und/oder das Tablet erneut eingerichtet werden müssen, kann man sich über IServ in WebUntis einloggen und ab Punkt 8 den Vorgang wiederholen, es wird dann ein neuer QR-Code erzeugt.